# Sellers Shield Version 2018

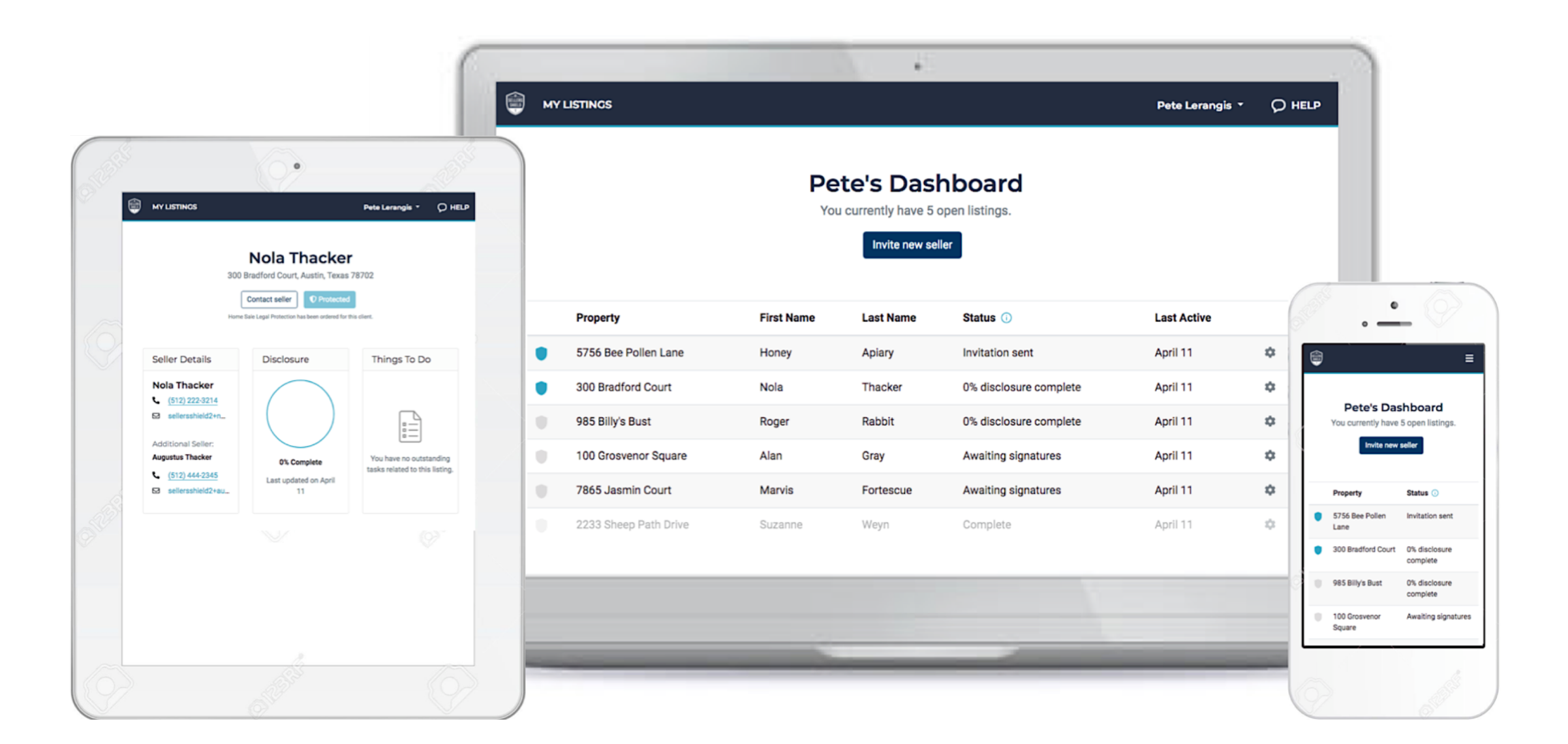

# Agent Log-in Screen

| Broker Logo Here                                                                                  |  |
|---------------------------------------------------------------------------------------------------|--|
| Hi, Amy!   Logging in as:   montebeck@gmail.com   Enter your password: <td< th=""><th></th></td<> |  |
| Signing in as a <b>seller?</b> Click here.                                                        |  |

## Agent Dashboard & Chat Window

(Agents invite sellers from their Dashboard)

|                                            |  | SELLER<br>SELLER                                                            | MY LISTINGS            |                  |                |                        |                         | Amy Agent 👻 💭 HELP |
|--------------------------------------------|--|-----------------------------------------------------------------------------|------------------------|------------------|----------------|------------------------|-------------------------|--------------------|
| Manage all listings<br>from your dashboard |  | Amy's Dashboard<br>You currently have 5 open listings.<br>Invite new seller |                        |                  |                |                        |                         |                    |
|                                            |  |                                                                             | Property               | ,                | First Name     | Last Name              | Status ()               | Hi Amy,            |
|                                            |  |                                                                             | 74 Lilly L<br>84 Witte | ane<br>n Parkway | Susie<br>Homer | Sellinit<br>Homeseller | 0% disclosure complete  | Name               |
|                                            |  |                                                                             | 82 Witte               | n Parkway        | Homer          | Homeseller             | 42% disclosure complete | Email Address      |
|                                            |  |                                                                             | 22 Emm                 | itt Run          | Larry          | Lister                 | 58% disclosure complete | Message            |
|                                            |  | (                                                                           | 8 Aikma                | n Avenue         | Clay           | Client                 | Disclosure complete     |                    |
|                                            |  |                                                                             | 1 Red Ra               | ider Way         | Sammy          | Seller                 | Complete                | Submit             |

#### Account Settings in Agent Dashboard (Add Headshot and Additional Contacts)

|                                                             | MY LISTINGS                                             |                                                                 | Amy Agent ▼ | Ю нег |
|-------------------------------------------------------------|---------------------------------------------------------|-----------------------------------------------------------------|-------------|-------|
| Edit your information the Seller<br>will see to contact you |                                                         | <b>Amy Agent</b><br>Manage your Sellers Shield account details. |             |       |
|                                                             | PERSONAL INFORMATION                                    |                                                                 | Edit pro    | file  |
|                                                             | Name:                                                   | Amy Agent                                                       |             |       |
|                                                             | Email:                                                  | AmyTheAgent@gmail.com                                           |             |       |
|                                                             | Phone:                                                  | Not set                                                         |             |       |
|                                                             | License ID:                                             | 123456                                                          |             |       |
|                                                             | State:                                                  | Texas                                                           |             |       |
|                                                             | <ol> <li>Need to change your state or licens</li> </ol> | se ID? Click here                                               |             |       |
|                                                             |                                                         |                                                                 |             |       |
| Add Listing Coordinators &                                  |                                                         |                                                                 |             |       |
| Assistants to your account                                  | ADDITIONAL CONTACTS                                     |                                                                 | Edit cont   | acts  |
|                                                             | The following email addresses will be                   | copied on all communications related to your account.           |             |       |
|                                                             | Additional email 1:                                     | Assistant4Amy@gmail.com                                         |             |       |
|                                                             | Additional email 2:                                     | Coordinator4Amy@gmail.com                                       |             |       |
|                                                             | Additional email 3:                                     | Not set                                                         |             |       |

#### Disclosure Details from Agent Dashboard

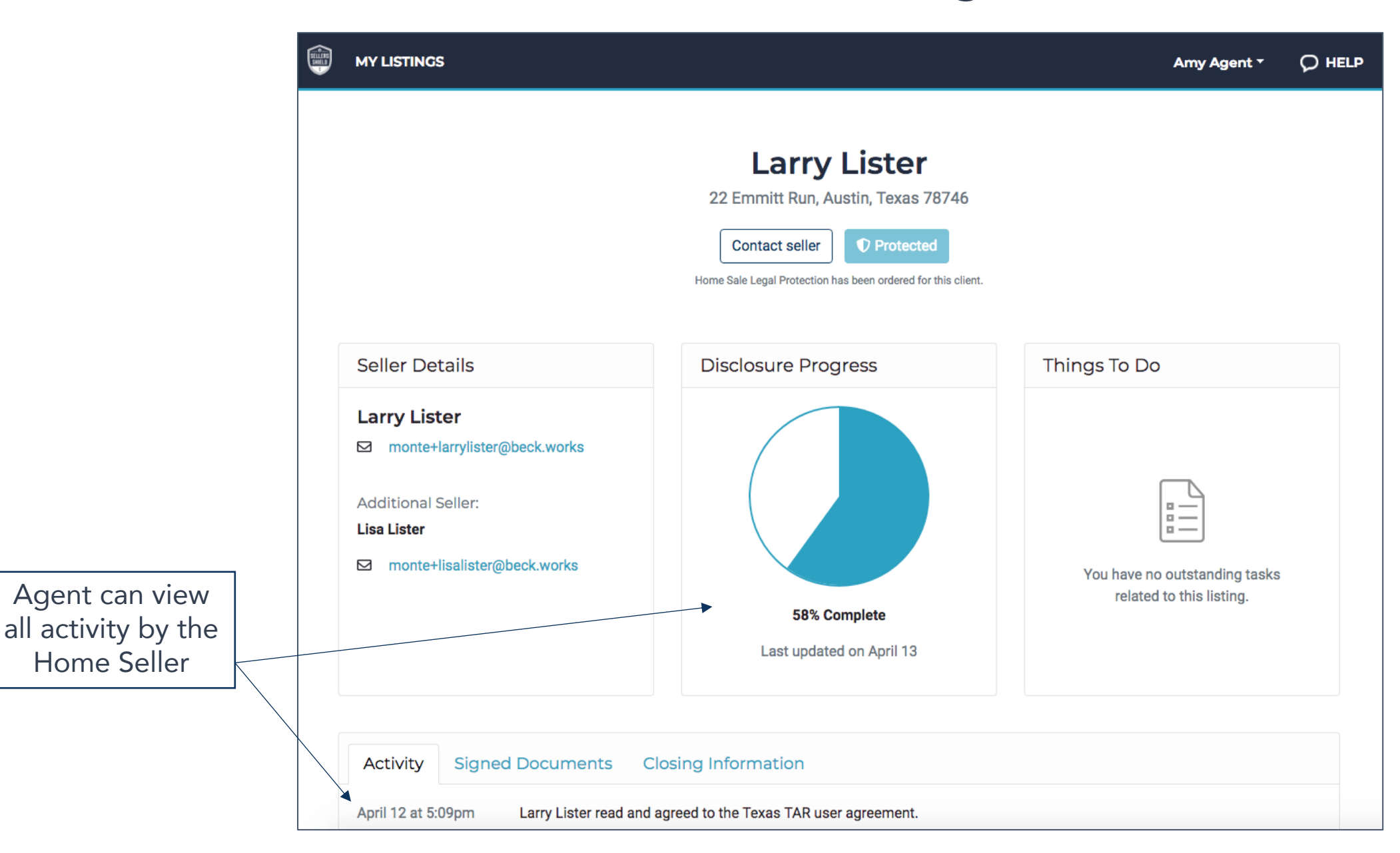

## Seller Welcome Email & Auto-prefill Log-in for Seller

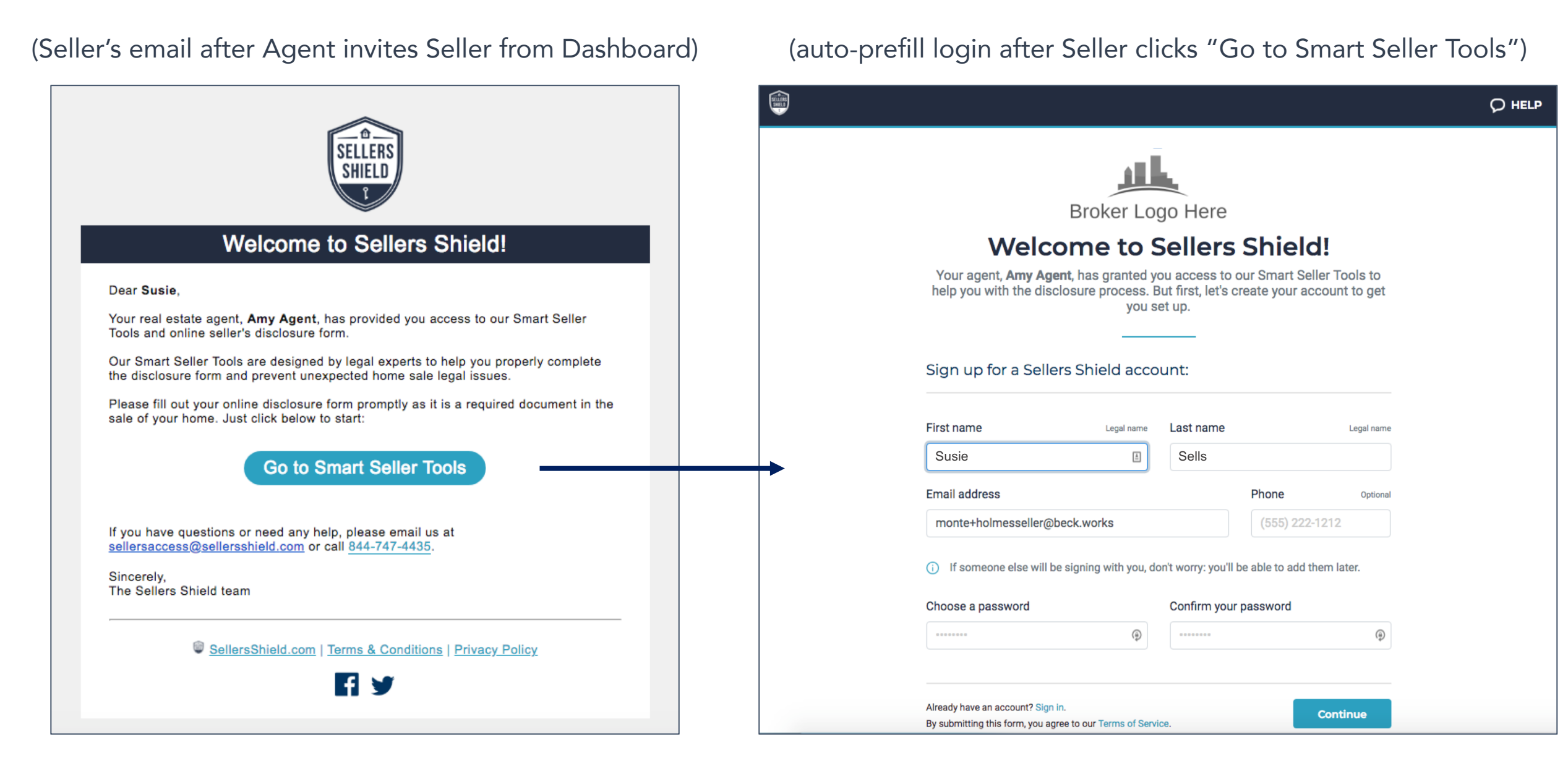

#### Multiple Homes for Disclosure from Seller Dashboard

|                                       | MY HO | MES               |           |                         | Susie Sells 🝷 | Q HELP |  |
|---------------------------------------|-------|-------------------|-----------|-------------------------|---------------|--------|--|
| Susie's Homes<br>Start new disclosure |       |                   |           |                         |               |        |  |
|                                       |       | Property          | Agent     | Status                  | Last Active   |        |  |
|                                       |       | 84 Witten Parkway | Amy Agent | 0% disclosure complete  | April 13      |        |  |
|                                       |       | 82 Witten Parkway | Amy Agent | 42% disclosure complete | April 13      |        |  |
|                                       |       |                   |           |                         |               |        |  |
|                                       |       |                   |           |                         |               |        |  |

#### **Disclosure Details from Seller Dashboard**

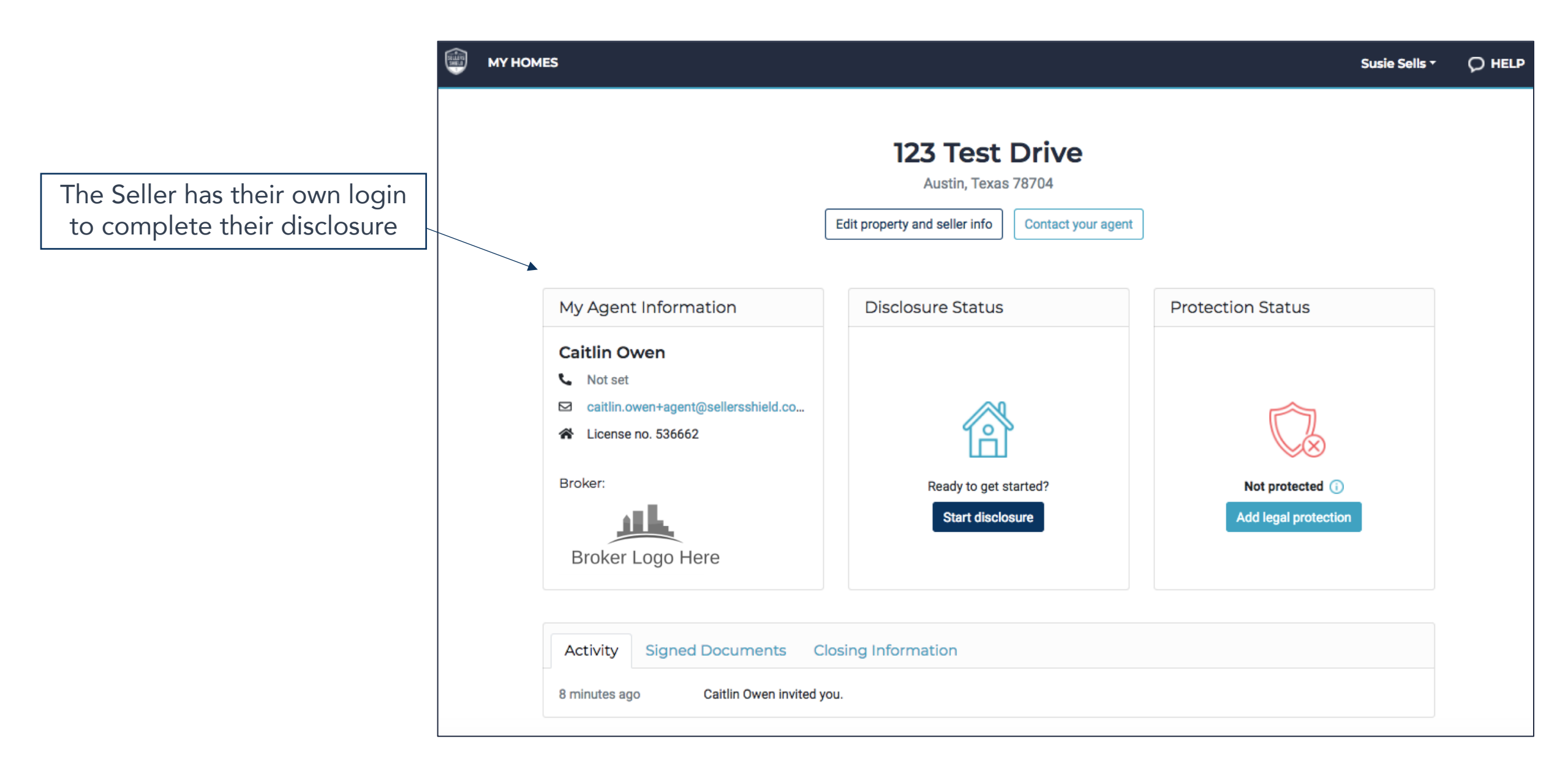

#### Seller View of the TAR Seller's Disclosure Notice

| MY HOMES                                          |                                                                                                    |               | Susie Sells 🔹 📿 HELP            |                  |
|---------------------------------------------------|----------------------------------------------------------------------------------------------------|---------------|---------------------------------|------------------|
|                                                   | Your disclosure<br>123 Test Drive, Austin, Texas 78704                                                                                                    |               |                                 |                  |
| Easy access to Smart<br>Seller Tools at all times | Legal tips Watch the video Add protection                                                                                                    | on            | Can easily o<br>additional lega | opt-ir<br>I prot |
| New & improved<br>legal tooltips                  | Previous foundation repairs *         ● Yes         ● No         ▲ Common problem area - previous issues         Previous issues must be disclosed even if         completely repaired and currently functioning. This         also applies to previous issues you are aware of by         past owners.         If "Yes" to previous foundation repairs, please explain: *         e.g. Cracks in the foundation were repaired in 2015. There have been no known issues since. Information regarding the repairs can be provided upon request.         Your progress will be saved after clicking the button at the bottom of a lf you leave a section without saving, your work will be lost | each section. |                                 |                  |

#### Easy to Access Guidance on the Disclosure

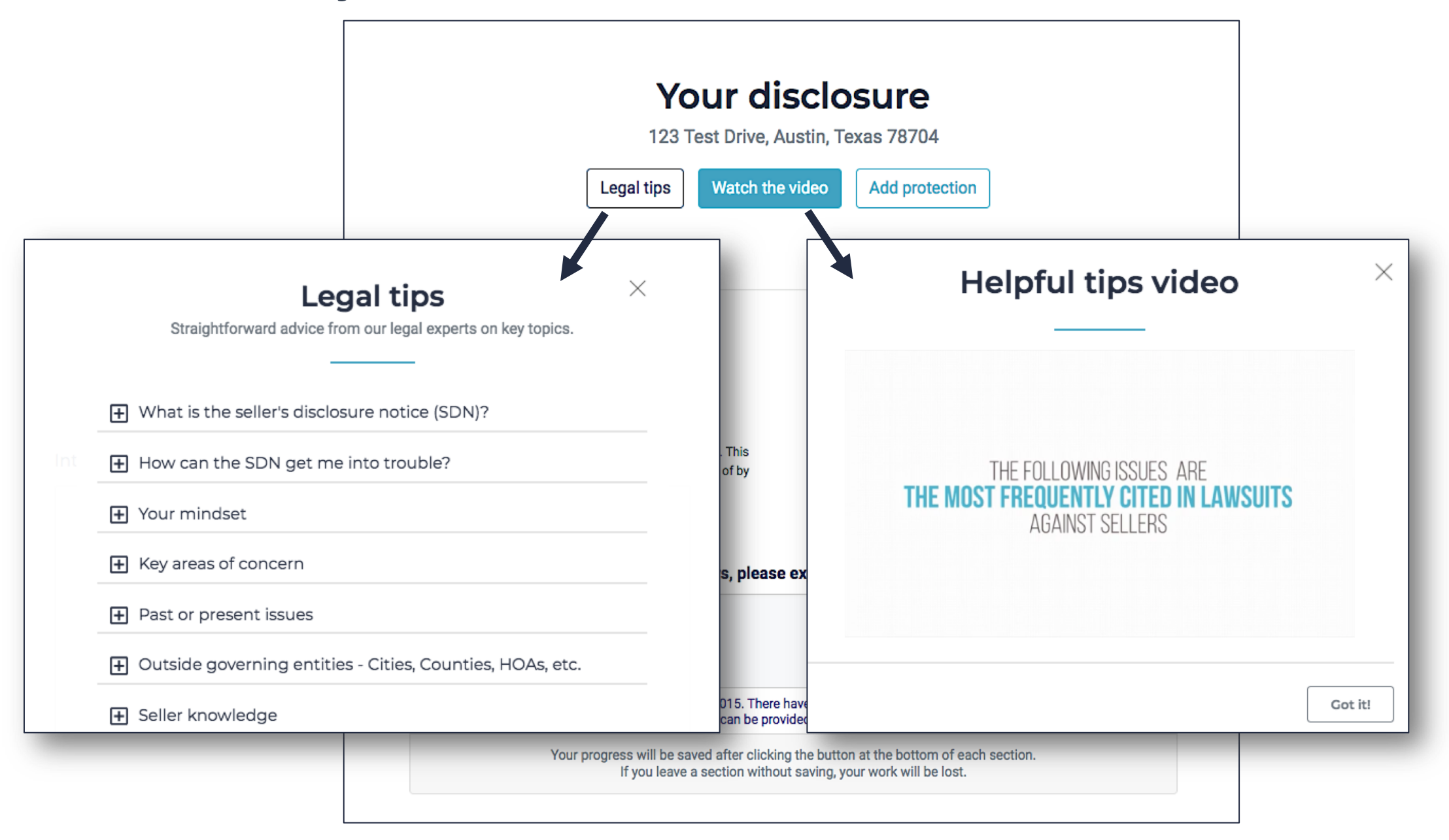

### Seller Review & Sign Page (pop-up window after clicking "sign all documents")

| MY HOMES |                                                                                                    | Susie Sells - O HELP                                                                                                    |  |  |  |  |  |
|----------|----------------------------------------------------------------------------------------------------|----------------------------------------------------------------------------------------------------|--|--|--|--|--|
|          | Your disclosure<br>Please review the following documents thoroughly before signing. After signing,<br>edits can still be made, but please note that all parties will have to re-sign the<br>updated documents. | Sign All Documents × Susie Sells, you are about to digitally sign 1 document of the Texas TAR for 123 Test Drive.                                                                                                    |  |  |  |  |  |
|          | Concerning the property located at: Edit                                                                                                    | Please be sure you've carefully reviewed each document in this disclosure. If you make any changes after signing, all parties will need to sign the revised documents.                                                                                                    |  |  |  |  |  |
|          | 123 Test Drive<br>Austin, Texas 78704                                                                                                    | To sign, type your full legal name     Date       Susie Sells     05/04/2018                                                                                                    |  |  |  |  |  |
|          | Document to sign: Edit                                                                                                    | By submitting this form, I agree that the signature as shown above will be the electronic representation of my signature for all purposes when used on this document - just the same as pen-and-paper signatures. Seller also acknowledges that the statements in this notice are true to the best of Seller's belief and that no person including |  |  |  |  |  |
|          | The TAR SDN has not been signed yet.                                                                                                    | the broker(s), has instructed or influenced Seller to provide inaccurate information or to omit any material information.                                                                                                    |  |  |  |  |  |
|          | Property seller: Edit                                                                                                    | Cancel Sign                                                                                                    |  |  |  |  |  |
|          | Susie Sells<br>caitlin.owen+eldersseller@seller<br>2104548885                                                                                                    |                                                                                                    |  |  |  |  |  |

# Seller Review and Edit Page (Seller can come back and review/edit after signature)

|                                      | 💮 му номе |                                                                                                    |                                                                                  | Sammy Seller - |  |
|--------------------------------------|-----------|----------------------------------------------------------------------------------------------------|----------------------------------------------------------------------------------|----------------|--|
| Necessary Addendums<br>now available |           | Your disclosure         Please review the following documents thoroughly before signing. After edits can still be made, but please note that all parties will have to resupdated documents.         Concerning the property located at:         1 Red Raider Way         Austin, Texas 78746         Signed documents:         The TAR SDN has been signed by Sammy.         The Lead-Based Paint addendum has been signed by Sammy.         Property seller: | ter signing,<br>e-sign the<br>Edit<br>Edit<br>Review<br>Review<br>Review<br>Edit |                |  |
|                                      |           | monte+sammyseller@beck.works                                                                                                    | ned April 12                                                                     |                |  |

## Still Need Assistance?

Contact your Sellers Shield Customer Success Specialist:

Caitlin Owen - (512) 649-8130 caitlin.owen@sellersshield.com

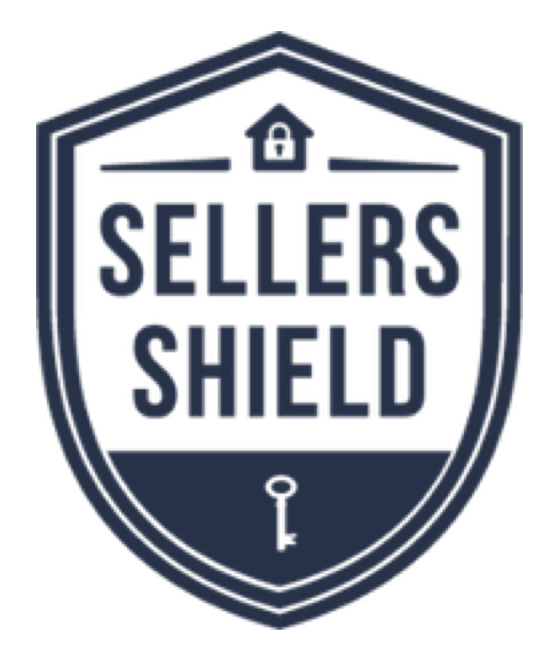